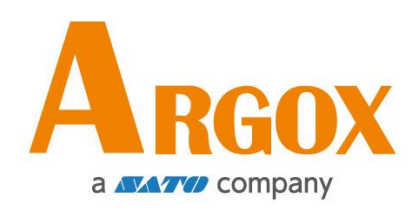

## AME-3230W WLAN Setting

## Quick Start Guide

Version: 1.0 Date: May. 24, 2022

# Contents

| Attaching the power supply                   | 1 |
|----------------------------------------------|---|
| Connecting your printer to a host (computer) | 1 |
| Turning on your printer                      | 1 |
| Installing printer utility                   | 1 |
| Setting up WLAN connection                   | 3 |

#### Attaching the power supply

- 1. Insert the power supply's connector into the printer power jack or load a fully charged battery in the printer
- 2. Plug the other end of the AC power cord into the wall socket.

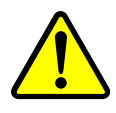

Do not plug the AC power cord with wet hands or operate the printer and the power supply in an area where they may get wet. Serious injury may result from these actions!

#### **Connecting your printer to a host (computer)**

Make sure the host (computer) is powered on. Connect one end (mini-B) of the USB cable to the USB (mini-B) port of the printer and then the other end (type-A) of the USB cable to the USB (type-A) port of the host.

#### **Turning on your printer**

It is the best practice to turn on the printer after your printer is connected to the host (computer) and the host is powered on.

### Installing printer utility

- 1. Download the printer utility from ARGOX global website and start the installation process.
- 2. Locate the installation file and click it.
- 3. Here, in the printer utility dialog box, click Next.

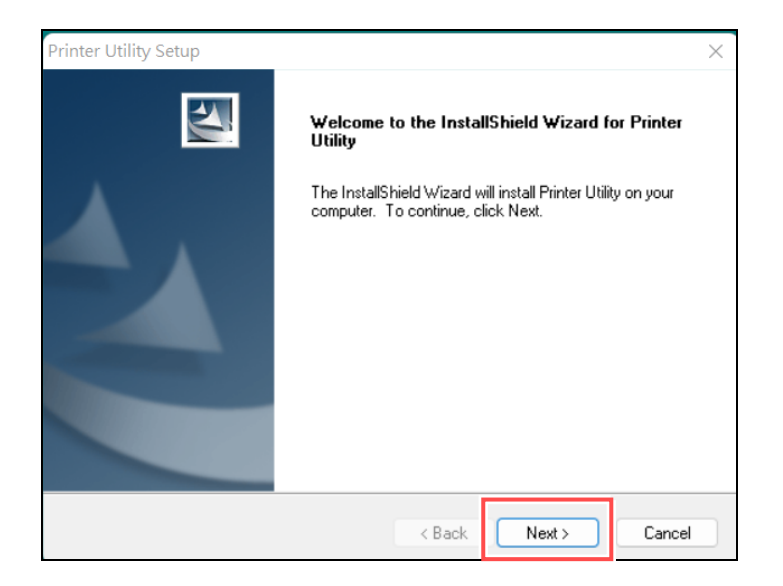

4. In this dialog box, follow the instructions to choose the installation path and then click **Next**.

| Printer Utility Setup                                                        |                            | ×             |
|------------------------------------------------------------------------------|----------------------------|---------------|
| Choose Destination Location<br>Select folder where setup will install files. |                            | A.            |
| Setup will install Printer Utility in the following folder                   | r.                         |               |
| To install to this folder, click Next. To install to a di<br>another folder. | fferent folder, click Brow | se and select |
| Destination Folder<br>C:\Program Files (x86)\ARGOX\Printer Utility           |                            | Browse        |
| InstallShield                                                                | < Back Next >              | Cancel        |

5. At this step, select a program folder and then click Next. Then, the UTILITY will be installed automatically.

| Please select a program folder.                                                        |                                                              |                                   |
|----------------------------------------------------------------------------------------|--------------------------------------------------------------|-----------------------------------|
| Setup will add program icons to the Prog<br>name, or select one from the existing fold | ram Folder listed below. Yo<br>lers list. Click Next to cont | ou may type a new folder<br>inue. |
| Program Folder:                                                                        |                                                              |                                   |
| Printer Utility                                                                        |                                                              |                                   |
| Existing Folders:                                                                      |                                                              |                                   |
| 2BrightSparks                                                                          |                                                              |                                   |
| Accessionity                                                                           |                                                              |                                   |
| Administrative Tools                                                                   |                                                              |                                   |
| Adobe Master Collection CS6                                                            |                                                              |                                   |
| Daum                                                                                   |                                                              |                                   |
| EaseUS                                                                                 |                                                              |                                   |
| EaseLIS Partition Master 13.0                                                          |                                                              |                                   |

After finishing in installing this utility, a small icon of Printer Utility will appear on your desktop. Double-click on the small icon to open the software.

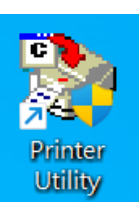

#### Setting up WLAN connection

After opening the Printer Utility, click on the "Printer Setting" tab. Next, select "AWE-3230W" in the Model drop-down menu and "USB" in the Interface drop-down menu.

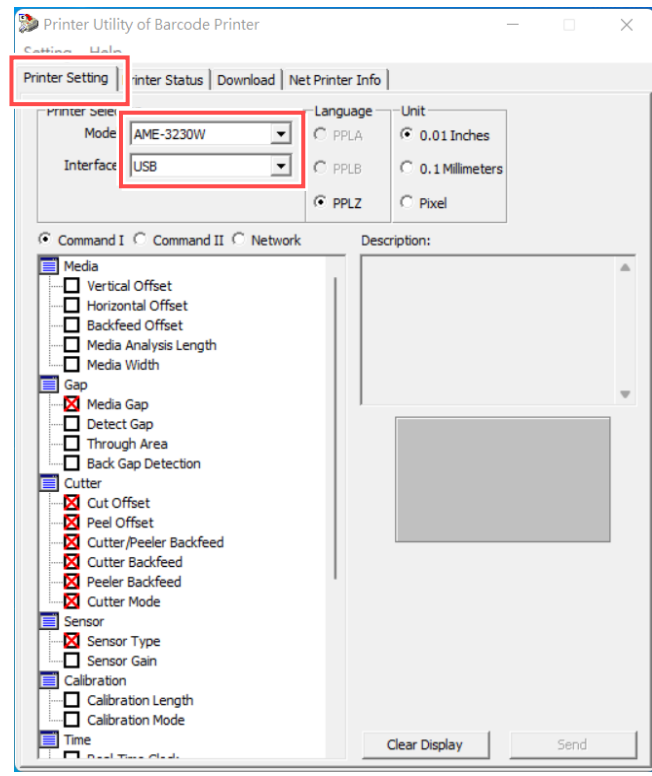

Next, select the "Network" setting, as shown below.

| Printer Utility of Barcode Printer                                                                                                    |                            |                                                       | - 0  | × |
|----------------------------------------------------------------------------------------------------|----------------------------|-------------------------------------------------------|------|---|
| Printer Setting Printer Status Download Ne                                                                                                    | t Printer Info             |                                                       |      |   |
| Printer Selection<br>Model: AME-3230W  Interface: USB                                                                                          | C PPLA<br>C PPLB<br>C PPLB | Unit<br>© 0.01 Inches<br>© 0.1 Millimeters<br>© Pixel |      |   |
| C Command I C Command I<br>WLAN Parameter<br>Join<br>Channel<br>Security<br>Parameter<br>IP Address and Subnet Mask<br>Gateway<br>DHCP<br>SNMP | Desc                       | ription:                                              |      | • |
|                                                                                                    |                            | Clear Display                                         | Send |   |

Please check the "Join" box in the WLAN Parameter item. After checking the box, you can see the Joining selection mode in the lower right corner and, for example, you can select "Access Point".

| Printer Utility of Barcode Printer                         |                                          |                                                                                                    | _                                                      |                                                           | × |
|------------------------------------------------------------|------------------------------------------|----------------------------------------------------------------------------------------------------|--------------------------------------------------------|-----------------------------------------------------------|---|
| Setting Help<br>Printer Setting Printer Status Download Ne | t Printer Info                           |                                                                                                    |                                                        |                                                           |   |
| Printer Selection<br>Model: AME-3230W<br>Interface: USB    | C PPLA<br>C PPLB                         | Unit<br>O.01 Inches<br>O.1 Milimeters<br>Pixel                                                                                                    |                                                        |                                                           |   |
| Command I Command II Retwork                               | De<br>St jo pr<br>TT pr<br>A the<br>a so | scription:<br>ts the policy for auto<br>ining/associating with<br>insts.<br>is policy is used when<br>wers up.<br>cess PointTry to join<br>at matches the stored<br>d channel. Channel of<br>anning.<br>ining:<br>Access Point<br>Ad hoc | matically<br>network<br>the mou<br>the accc<br>SSID, f | r<br>access<br>dule<br>ess point<br>basskey<br>t to 0 for |   |
|                                                            |                                          | Clear Display                                                                                                    |                                                        | Send                                                      |   |

When the above steps are complete, click Send. In this case, please restart the device.

| Setting       Help         Printer Setting       Printer Status       Download       Net Printer Info         Printer Selection       Language       Unit         Model:       AME-3230W       Image: Contract of the second second                                                                                                    | Printer Utility of Barcode Printer          |                                                                             |                                                                                                    | - 0                                                                                        |                                | $\times$ |
|----------------------------------------------------------------------------------------------------|---------------------------------------------|-----------------------------------------------------------------------------|----------------------------------------------------------------------------------------------------|--------------------------------------------------------------------------------------------|--------------------------------|----------|
| Printer Setting Printer Status Download Net Printer Info                                                                                                    | Setting Help                                |                                                                             |                                                                                                    |                                                                                            |                                |          |
| Printer Selection       Language       Unit         Model:       AME-3230W <ul> <li>PPLA</li> <li>0.01 Inches</li> <li>0.01 Millimeters</li> <li>PPLZ</li> <li>PIxel</li> <li>O 1 Millimeters</li> <li>PPLZ</li> <li>Pixel</li> <li>Description:</li> <li>Sets the policy for automatically</li> <li>joining/secondary with network access points.</li> <li>This policy is used when the module powers up.</li> <li>Access Point Try to join the access point that matches the stored SID, passive and channel. Channel can be set to 0 fs canning.</li> <li>Dick</li> <li>SNMP</li> <li>Joining:</li> <li>Access Point</li> <li>Ad hoc</li> <li>Ad hoc</li> <li>Ad hoc</li> <li>Ad hoc</li> <li>Ad hoc</li> <li>Ad hoc</li> <li>Advice access point</li> <li>Ad hoc</li> <li>Advice access point</li> <li>Ad hoc</li> <li>Advice access point</li> <li>Advice access point</li>       &lt;</ul>                                                                                                    | Printer Setting Printer Status Download Net | t Printer Info                                                              |                                                                                                    |                                                                                            |                                |          |
| C Command I C Command II <sup>©</sup> Network WLAN Parameter<br>✓ Join<br>SSID<br>Channel<br>D Parameter<br>IP Address and Subnet Mask<br>OHCP<br>SNMP<br>D ChCP<br>C Adcess Point<br>C Ad hoc<br>C Ad hoc<br>C Command II <sup>©</sup> Network<br>Description:<br>Sets the policy for automatically joining/associating with network access points.<br>Sets the policy for automatically isonate (automatically) isonate (automatically) isonate (automatical | Printer Selection<br>Model: AME-3230W       | C PPLA<br>C PPLB<br>C PPLB                                                  | Unit<br>© 0.01 Inches<br>© 0.1 Millimeters<br>© Pixel                                                                                                    | 5                                                                                          |                                |          |
| Class Dicelay Send                                                                                                    | Command I Command II Network                | Desc<br>Sets<br>joini<br>poin<br>This<br>pow<br>Acco<br>that<br>and<br>scar | ription:<br>the policy for autoring/associating with<br>ts.<br>policy is used where<br>ters up.<br>ess Point: Try to join<br>matches the store<br>channel. Channel of<br>ming.<br>Access Point<br>Ad hoc<br>Class Display. | matically<br>a network ac<br>n the module<br>n the access<br>d SSID, pass<br>can be set to | cess<br>point<br>skey<br>0 for |          |

Please check the "SSID" box in the WLAN Parameter item. After checking the box, you can see the SSID input field at the lower right corner and enter the SSID of the Access Point you want to connect.

| Printer Utility of Barcode Printer                      |                            |                                                                                                    | - 0      | $\times$ |
|---------------------------------------------------------|----------------------------|----------------------------------------------------------------------------------------------------|----------|----------|
| Printer Setting Printer Status Download Ne              | t Printer Info             | 1                                                                                                    |          |          |
| Printer Selection<br>Model: AME-3230W<br>Interface: USB | C PPLA<br>C PPLB<br>C PPLB | Unit<br>O.01 Inches<br>O.1 Millimeters<br>O Pixel                                                                                                    |          |          |
| Command I Command II Network                            | Des<br>Set<br>1-3          | cription:<br>Is the WLAN ssid to a<br>I2 chars is the valid ra<br>I2 chars is the valid ra<br>I2 chars i | (1 ~ 32) | v        |
|                                                         |                            | Clear Display                                                                                                    | Send     |          |

When the above steps are complete, click Send. In this case, please restart the device.

| ≫ Printer Utility of Barcode Printer       |           |                                                         | _                                           |       |
|--------------------------------------------|-----------|---------------------------------------------------------|---------------------------------------------|-------|
| Setting Help                               |           |                                                         |                                             |       |
| Printer Setting Printer Status Download Ne | t Printer | Info                                                    |                                             |       |
| Printer Selection<br>Model: AME-3230W      | C PPL     | ge Unit<br>O 0.01 Inches<br>C 0.1 Millimet<br>Z C Pixel | ers                                         |       |
| ○ Command I ○ Command II ④ Network         |           | Description:                                            |                                             |       |
| WLAN Parameter                             |           | Sets the WLAN sold 1<br>1-32 chars is the val           | o associate u<br>d range.<br>har ( 1 ~ 32 ) | with. |
|                                            |           | Clear Display                                           | 5                                           | Send  |

Please check the "Security" box in the WLAN Parameter item. After checking the box, select an encryption level to be performed and then enter the encryption key to be set according to the selected encryption level. When the two steps are complete, click Send.

| Setting Help<br>Yrinter Setting Printer Status Download                                                                                                    | Net Printer Inf                                          |                                                                                                    |
|----------------------------------------------------------------------------------------------------|----------------------------------------------------------|----------------------------------------------------------------------------------------------------|
| Printer Selection<br>Model: AME-3230W                                                                                                    | Language                                                 | Unit<br>© 0.01 Inches<br>© 0.1 Millimeters<br>© Pixel<br>scription:                                                                                                    |
| WLAN Parameter<br>Join<br>SSID<br>Conserved<br>Join<br>Security<br>Dreameter<br>Dreameter<br>Dreameter<br>Dreameter<br>Source<br>Dreameter<br>Dreameter<br>Store<br>Source<br>Dreameter<br>Dreameter<br>Source<br>Source<br>Dreameter<br>Dreameter<br>Source<br>Source<br>Dreameter<br>Dreameter<br>Dreameter<br>Source<br>Dreameter<br>Dreameter<br>Source<br>Dreameter<br>Dreameter<br>Source<br>Source<br>Dreameter<br>Dreameter<br>Source<br>Dreameter<br>Source<br>Dreameter<br>Dreameter<br>Source<br>Dreameter<br>Source<br>Source<br>Dreameter<br>Source<br>Source<br>Source<br>Source<br>Dreameter<br>Source<br>Source<br>Sourc | P.<br>P.<br>W<br>bib<br>b<br>b<br>in<br>W<br>V<br>V<br>1 | assphrase (WPA/WPA2):Sets the<br>assphrase for WPA and WPA2 security<br>odes. 1-64 chars is the valid range.<br>IEP Keys(WEP-128)(HEX):Sets the 128<br>t WEP key. Key must be EXACTLY 13<br>tytes (26 ASCII chars). Data is expected<br>HEX format.<br>IEP Keys(WEP-128)(ASCII):Sets the<br>28 bit WEP key. Key must be EXACTLY |
|                                                                                                    |                                                          | Security Mode:<br>WPA char (1 ~ 64)<br>Passphrase(WPA/WPA2)<br>WEP Keys(WEP-128)(HEX)<br>WEP Keys(WEP-128)(ASCII)                                                                                                    |

Check the "DHCP" box in the IP Parameter item. Finally, click Send to complete the WLAN setting.

| Printer Utility of Barcode Printer                                                            |                 |                                            | - 0          | ×   |
|-----------------------------------------------------------------------------------------------|-----------------|--------------------------------------------|--------------|-----|
| Setting Help                                                                                  |                 |                                            |              |     |
| Printer Setting Printer Status Download Ne                                                    | et Printer Info |                                            |              |     |
| Printer Selection<br>Model: AME-3230W<br>Interface: USB                                       | C PPLA          | Unit<br>• 0.01 Inches<br>• 0.1 Millimeters |              |     |
|                                                                                               | PPLZ            | C Pixel                                    |              |     |
| ○ Command I ○ Command II ● Network                                                            | Desc            | ription:                                   |              |     |
| WLAN Parameter<br>Join<br>SSID<br>Channel<br>Security<br>IP Parameter<br>IP Parameter<br>DHCP | fund            | command is used to                         | o enable DHC | P A |
|                                                                                               |                 | Clear Display                              | Ser          | nd  |